## Creating an Questionnaire Introduction

## 🛗 Wed, Jan 17, 2024 🛛 🖿 Creating a Questionaire

Questionnaires are used to create, configure and carry out Audits/Questionnaires. A Questionnaire makes it possible to add a set of questions at different points within the workflow, and obtain responses to those questions, recorded against the Work Order. These questions can be scored and weighted and the results of an individual questionnaire can be flagged as a pass or fail.

Click "Create New Questionnaire" button to create an Questionnaire.

1. The first screen that appears is the Pending Creation screen. There are 4 tabs in this screen and the first one that is displayed is the Summary screen. This is where the general information for an Questionnaire is entered. Each field is explained below:

| General Inactive          |                 |                |                        |       |  |  |  |  |
|---------------------------|-----------------|----------------|------------------------|-------|--|--|--|--|
| Questionnaire Name        |                 | Created        | d By Ostara            | mary  |  |  |  |  |
| Questionnaire Reference   | Not defined     | Created Da     | Date 16 September 2014 | P     |  |  |  |  |
| Questionnaire Description |                 |                |                        |       |  |  |  |  |
| Settings                  |                 |                |                        | Conte |  |  |  |  |
| Applicability             | Please select * | Valid Fro      | From                   | at .  |  |  |  |  |
| Can Decline?              |                 | 🕜 Valid        | id To                  | vents |  |  |  |  |
| Active?                   |                 | Walid Platform | rm(s) Portal           | -     |  |  |  |  |
| Pass Score                | 0 🗘             | <b>@</b>       | Desktop                |       |  |  |  |  |
| Current Maximum Score     | N/A             |                | ATAS                   |       |  |  |  |  |
| Show Score On Completion  |                 |                |                        |       |  |  |  |  |
|                           |                 |                |                        |       |  |  |  |  |

**Questionnaire Name** is a freeform field and should be used to Name the Questionnaire. The name can be bespoke to management company protocol or style (e.g. Daily Cleaning Specification).

**Questionnaire Description** is a freeform field and should be used to provide an overview or a brief description of service requirements for the Questionnaire that is being created; for example "Security Key Holding" or "Coffee Machine Maintenance".

**Questionnaire Reference** will always default to 'Not defined' however once the Questionnaire is created, the application will automatically assign it a unique Questionnaire reference number.

**Created By** will automatically default to the User name of the person who creates the Questionnaire.

Created Date will automatically default to the date that the Questionnaire is created.

**Applicability** is a drop down selection. This selection determines at what point the Questionnaire will be take place. The options are:

- Login
- Reactive, Quote, PPM
- Audit
- Verification
- Desktop Audit

**Note:** By selecting Audit type, the Placement in Workflow field is automatically greyed out. This is also the case for the Valid Platform(s) field as Audit Questionnaires will occur regardless of Platform.

**Can Decline?** If this is ticked it means that the Questionnaire is not a mandatory requirement and the User has the option to refuse to answer it.

**Active?** If this is ticked then it means that this is an active Questionnaire. To make the Questionnaire inactive, simply un-tick this field.

**Pass Score** is the overall pass score for the Questionnaire. This has to be between the minimum and maximum scores of all the questions.

**Current Maximum Score** is a read only field that shows the User the current total maximum score possible for the Questionnaire.

**Show Score On Completion** If this is ticked then on completion of the Questionnaire, the User will be presented with a summary scoresheet of their scores for the Questionnaire Completion

**Valid From** is the date which this Questionnaire becomes applicable and will start appearing to Users.

Valid To is the date which this Questionnaire is applicable to and will stop appearing to Users.

**Valid Platform(s)** are the areas where the Questionnaire will be applicable to and will occur. The platforms are the different ways the User can access the system. These are:

- Portal
- Desktop
- Mobile
- ATAS

2. This is the Detail tab. This is where the details of when and where the Questionnaire is applicable are entered. These include the Clients it affects, what Buildings it covers, what Work Order Types and Equipments Types it includes. Each of the fields are explained below:

| General                   |                                |                |                                    |                                               |   |
|---------------------------|--------------------------------|----------------|------------------------------------|-----------------------------------------------|---|
| Clients                   | Currently no clie              | Add/Amend      |                                    |                                               |   |
| Resources                 | Click here to make a selection |                | Profiles                           | Not applicable for this type of questionnaire |   |
|                           |                                | ₹              |                                    |                                               |   |
| Resource Type             | Both •                         |                |                                    |                                               |   |
| Work Order                |                                |                |                                    |                                               |   |
| Type of Work Order        | Reactive                       |                | Buildings                          | Click here to make a selection                |   |
|                           | Quote PPM Purchasing           |                |                                    |                                               | Ŧ |
| Equipment / Service Type  | Click here to make a selection |                | Building Format List               | Click here to make a selection                |   |
|                           |                                | ₹              |                                    |                                               | Ŧ |
| Placement in Workflow     | Please select                  | 🔹 🗌 Remote Fix | Association                        | Please select                                 | * |
| Prevent Action On Fail    |                                |                | Audit Target                       | Please select                                 | v |
| Prevent Action Message    |                                |                | Prevent Invoice Approval (Fail)    |                                               |   |
| Period Before Auto Accept | 0 🗘 days                       |                | Prevent Invoice Approval (Pending) |                                               |   |
| Minimum Work Order Cost   | Applies to Fixed Cost only     |                |                                    |                                               |   |
|                           |                                |                |                                    |                                               |   |

**Clients** is a pop up screen which provides the ability to select which clients the Questionnaire is relevant to. Use the quick search box to narrow the search or use the "select all" for quick selection of all Clients.

**Resources** is a pop up screen which is used to select the Resources that the Questionnaire is applicable to. See <u>Selecting a Resource</u> for more information.

**Resource Type** allows for the specification of whether this particular Questionnaire should be presented to Internal Resources, External Resources, or both.

**Profiles** is a tick selection screen that displays a list of all the Profiles related to the Clients that the User has access to. Users can select the Profiles they wish to apply to the Questionnaire by ticking the relevant items.

**Type of Work Order** is a tick selection screen of the Types of Work Order that the Questionnaire is applicable to. Multiple Types of Work Order can be selected if required (and if possible). The field will display "Not applicable for this type of questionnaire" if none are applicable.

**Equipment/Service Type** is a pop screen of the Equipment/Service Types that the Questionnaire is applicable to (due to the Resources selected). All equipment/service types which are common across the Clients that have been selected are shown and multiple items can be selected as required.

**Buildings** is a tick selection screen of Buildings associated with the Clients that have been selected. This list can be sorted and filtered to make finding the Buildings required easier.

**Building Format List** is a pop up screen that displays of all Building Formats applicable to the Clients selected. This list can be sorted and filtered to make finding the Building Formats required easier.

**Placement in Workflow** this is the point that the Questionnaire is to take place i.e. at "Start Job" or "Stop Job". This is automatically greyed out if Audit was selected in Step 1.

**Remote Fix** is a tick box that allows for the Questionnaire to be ignored should a Work Order be completed via the Remote Fix action. This is automatically greyed out if Audit was selected in Step 1.

**Association** is the choice of whether the Questionnaire is associated to a Work Order in general or whether it is applicable to different Locations or Assets within the Work Order. If the Questionnaire is for different Locations/Assets then the Questionnaire will be asked for each of the Locations/Assets on the Work Order in question. If the Questionnaire is for the Work Order in general then it will only be asked once.

**Prevent Action On Fail** is a tick box that, when ticked, prevents the User from starting the Work Order if they fail the Questionnaire.

**Prevent Action Message** is a text field in which the User enters a message that is shown when the Questionnaire fails and the Start/Stop Job is prevented.

Audit Target is a drop down field in which the User chooses the type of Desktop Audit this Questionnaire will be for. This will only appear for Desktop Audit Questionnaires.

**Period Before Auto Accept** is a numeric field in which the User selects how many days, after completing the Work Order, will it be automatically completed. This only relates to Verification Questionnaires.

**Prevent Invoice Approval (Fail)** is a tick box in that when ticked, will prevent any Invoices from being Approved if the answered Questionnaire results in a fail. This only relates to Verification Questionnaires.

**Prevent Invoice Approval (Pending)** is a tick box in that when ticked, will prevent any Invoices from being Approved if the Questionnaire has yet to be answered. This only relates to Verification Questionnaires.

**Minimum Work Order Cost** is a currency field in which the User enters the minimum WO cost that this Questionnaire will trigger on. This means that any WO that has a cost under this value will not trigger this Questionnaire. The "Applied to Fixed Cost only" tick will make this only apply to Fixed Costs, and not Calculated Costs, if ticked. This only relates to Verification Questionnaires.

Once all the fields have been populated, move onto the Content tab.

3. This is the Content tab. Here, all the Categories and the Questions related to those Categories are entered. The Questions entered here will require completion when the Questionnaire is activated. A Category must be added before any Questions can be created. To add a Category, click the "Actions" button to receive a list of options. Click the "Add" button here and the New Category screen will be displayed.

| New Category      |                  |
|-------------------|------------------|
| Name              |                  |
| Dynamic Repeater? |                  |
| Locations         | 0 association(s) |
|                   |                  |
|                   |                  |
|                   |                  |
|                   | OK Cancel        |

Name is the name of the Category

**Dynamic Repeater?** allows for this category to be repeated so that the questions contained within the Category will be asked multiple times until the person completing the Questionnaire stops adding new groups of questions. If a Category is a Repeater Category then it cannot be dependent upon by any other Category. However, within Category dependencies are allowed. A question within a Repeating Category can itself be dependent upon a previous non-repeating Category.

**Locations** allows for the specification of a set of Building Locations. The Category being created will only therefore be asked if the Building the Questionnaire is for has any of the listed Locations in this field. This allows for the creation of bespoke sets of questions that can be Location specific.

4. All that is needed here is the "Category Name" and a click of the "OK" button once the name has been entered.

| Categories   Actions *  Questions  Actions * |          |        |    |          | $\bullet$ Actions $\Rightarrow$ $\Rightarrow$ | Sumr  |             |        |           |  |         |
|----------------------------------------------|----------|--------|----|----------|-----------------------------------------------|-------|-------------|--------|-----------|--|---------|
| N₽                                           | Category | Status | N≌ | Question | Туре                                          | State | Score Range | Status | Condition |  | nary    |
|                                              |          |        |    |          |                                               |       |             |        |           |  | Detail  |
|                                              |          |        |    |          |                                               |       |             |        |           |  | Content |
|                                              |          |        |    |          |                                               |       |             |        |           |  | Events  |

**Note**: All categories default to Active when created. There are a maximum of thirty (30) questions per category.

5. Adding a Category will enable additional functions within the "Actions" drop down within the Categories section, as well as enabling the Questions section. These functions are:

Edit will allow Users to edit the name of the selected Category.

**Delete** will completely remove the Category and all Questions within it from the Questionnaire. Only do this if the Category (and any questions within it) is no longer required as they cannot be recovered.

**Edit Instructions** will allow the User to add instructions to the selected Category. For more information, see the Category Instructions page.

**Deactivate** which will deactivate the selected Category. This is done if the selected Category and Questions are not relevant at that point in time but where the User may wish to Reactivate at a later date.

Also, once there is more than one Category available, the "ordering" arrow buttons will become available. These allow Users to reorganise the order in which these Categories, and therefore the Questions, will be presented. In the Questions section, the "Add" button, in the "Actions" drop down, is also enabled.

6. Click "Add", in the Questions section, to add a Question to the selected Category and the "New Question" screen will appear. This screen is where all the details associated with the Question are entered. Each field is explained below:

| New Question           |       |   |     |   |   |     |    |         |          |     |
|------------------------|-------|---|-----|---|---|-----|----|---------|----------|-----|
| Question Detail        |       |   |     |   |   |     |    | Edit Co | ondition | (s) |
| Content                |       |   |     |   |   |     |    |         |          |     |
|                        |       |   |     |   |   |     |    |         |          |     |
| Instructions           |       |   |     |   |   |     |    |         |          |     |
|                        |       |   |     |   |   |     |    |         |          |     |
| Answer Type            |       |   |     |   |   |     |    |         | *        |     |
| Answer Status          |       |   |     |   |   |     |    |         | *        |     |
| Pass Score             | 0     |   | ÷   |   |   |     |    |         |          |     |
| Is Active?             | V     |   |     |   |   |     |    |         |          |     |
| Photo(s)               | 0     | ÷ | min | 0 | ÷ | max |    |         |          |     |
| Reason Visible?        |       |   | Ŧ   |   |   |     |    |         |          |     |
| Reason Mandatory?      | Never |   | Ŧ   |   |   |     |    |         |          |     |
| Question Specific Data |       |   |     |   |   |     |    |         |          |     |
|                        |       |   |     |   |   |     |    |         |          |     |
|                        |       |   |     |   |   |     |    |         |          |     |
|                        |       |   |     |   |   |     |    |         |          |     |
|                        |       |   |     |   |   |     |    |         |          |     |
|                        |       |   |     |   |   |     |    |         |          |     |
|                        |       |   |     |   |   |     |    |         |          |     |
|                        |       |   |     |   |   |     |    |         |          |     |
|                        |       |   |     |   |   |     |    |         |          |     |
|                        |       |   |     |   |   |     |    |         |          |     |
|                        |       |   |     |   |   |     |    |         |          |     |
|                        |       |   |     |   |   |     |    |         |          |     |
|                        |       |   |     |   |   |     | OK |         | Cancel   |     |
|                        |       |   |     |   |   |     |    |         |          |     |

**Content** is a freeform field which forms the actual question that the User completing the Questionnaire will answer. This field requires at least 3 characters in before it can be accepted.

**Instructions** is a freeform field which provides the ability to add any additional detail to help clarify to the person completing the Questionnaire what they are expected to do for the question.

Answer Type is a drop down selection of items which define what the answer type for the question will be. Depending on what item is selected here depends on what will appear in the <u>Powred by PHPKB</u> (Knowledge Base Software)

Question Specific Data section.

**Answer Status** is a drop down selection which allows Users to state whether this is a "mandatory" or "optional" question.

**Pass Score** is the pass score for the question. If this score isn't achieved, then it will result in a fail.

**Is Active?** If this is ticked then it means that the question is an active question. To make the question inactive, then simply un-tick this field.

**Photo(s)** is used to determine if any photos are required when answering the Question. This area contains two fields: min and max. Entering a number in the "min" field determines the minimum number of photos required and entering a number in the "max" field determines the maximum number of photos allowed.

**Reason Visible?** is a drop down selection which allows Users to determine if the Reason field is visible or not.

**Reason Mandatory?** is a drop down selection which allows Users to determine if the Reason field is mandatory or not.

## **Answer Types**

The Answer Types field will impact the next section (Question Specific Data) depending upon the selection. The Answer Types available are:

- Currency
- Date
- Date Range
- Multiple choice multiple selection
- Multiple choice single selection
- Numeric
- Percentage
- Staple Scale
- Text
- Yes/No
- Yes/No/NA

Each type that is selected changes what is displayed at the bottom in the Question Specific Data section. This section can range from having tick boxes and scales to being able to provide multiple choices for a single question. These are all described below:

**Maximum** is a number field which provides the ability to enter the maximum figure allowed as the answer to the question.

**Negatives Allowed?** If this is ticked then it means that negative figures can be used to answer the question. Leave this tick box un-ticked if negative answers will not be allowed.

Weighting Level this is the pass score that the question has been assigned.

**Options** is a freeform field which provides the ability to enter the multiple choice answers for the User to choose from.

Weightings this is the score attributed to the answer given.

**Minimum Selection** this is the minimum number of choices which the User must select when answering this question.

**Decimal Places** is a number field which provides the ability to enter the maximum number of decimal places that are allowed as the answer to this question.

**Length** is for a number field where the maximum number of characters allowed for the answer to this question is entered.

**Upper Case?** If this is ticked then it means that uppercase letters are allowed to be entered in this answer. Leave this tick box un-ticked if uppercase letters are not allowed.

Yes Weighting this is the pass value which will be assigned for a Yes answer.

No Weighting this is the pass value which will be assigned for a No answer.

N/A Weighting this is the pass value which will be assigned for a N/A answer.

Click "OK" to apply the changes.

**Note**: All questions default to Active when created. It is possible to have a total of 30 Questions per Category.

7. As with the Categories section, once a Question has been added more functionality is enabled. The "Deactivate", "Edit" and "Delete" buttons, also located in the "Actions" drop down, are activated and all work in same way as they do for the Categories, except it's for Questions, and the "ordering" arrow buttons also appear once more than one Question has been created. One extra button is present in the Questions section and that's the "Move" button. This allows Users to move Questions into different Categories within the RFI if required.

8. After multiple Questions have been added, it is then possible to add Conditions to Questions. Conditions allow specific Questions to be present, or not, when an answer on a previous Question is given. A Question can have multiple Conditions and Conditions can be created through different Categories also.

To add a Condition, select a Question and choose the "Edit" action to display the Edit Question screen. From here, select the "Edit Condition(s)" button to display the Question Condition screen.

Edit Condition(s)

Note: Questions can only be dependent on specific types of question. These Types are:

- Yes/No
- Yes/No/NA
- Multiple Choice Single Selection

9. The first Question Condition screen will be displayed. This screen will list all the Conditions (once they have been added) for the selected Question. To add a Condition, click the "Add" button to display the second Question Condition screen.

| Question Condition |          |           |                       |
|--------------------|----------|-----------|-----------------------|
| Conditions         |          | Ac        | <b>Id</b> Edit Remove |
| Category           | Question | Condition | Value                 |
|                    |          |           |                       |
|                    |          |           |                       |
|                    |          |           |                       |
|                    |          |           |                       |
|                    |          |           |                       |
|                    |          |           |                       |
|                    |          |           |                       |
|                    |          |           |                       |
|                    |          |           |                       |
|                    |          | OK        | Cancel                |

10. From the Question Condition screen, the User must select the following:

- the Category/Group this Question is dependent on. The Dependent Category can be any Category that has appeared before this one, including this one. E.g. Question 3 in Category 2 can be dependent on Question 1 in Category 1

- the Question this Question has a dependency on. The Dependent Question can be any Question that has appeared before this one. E.g. Question 2 can be dependent on Question 1 whereas Question 4 can be dependent on 1, 2 and 3.

- the Condition to be met. This can be either "Equal To" or "Not Equal To"

- the Value will trigger the Question to be displayed. The values to choose from all depend on the Dependent Question. For example, if the Question is dependent on a Yes/No Question, then only the option "Yes" or "No" can be selected from this field.

| Question Condition |                                       |  |  |  |  |  |  |  |
|--------------------|---------------------------------------|--|--|--|--|--|--|--|
| Question Condition |                                       |  |  |  |  |  |  |  |
| Dependent Group    | Select 💌                              |  |  |  |  |  |  |  |
| Dependent Question | •                                     |  |  |  |  |  |  |  |
| Condition          | Equal To 🔹                            |  |  |  |  |  |  |  |
| Value              | · · · · · · · · · · · · · · · · · · · |  |  |  |  |  |  |  |
|                    |                                       |  |  |  |  |  |  |  |
|                    | OK Cancel                             |  |  |  |  |  |  |  |

Once the desired Condition has been selected, click the "OK" button on the Question Condition screen.

11. The Condition can then be seen on the first Question Condition screen. If this, or any other Conditions, need amending, selecting the Condition and clicking the "Edit" button will allow users to make any changes. If a Condition is no longer relevant, then it can be removed using the "Remove" button.

| Question Condition         |            |  |           |        |  |  |
|----------------------------|------------|--|-----------|--------|--|--|
| Conditions Add Edit Remove |            |  |           |        |  |  |
| Category                   | Question   |  | Condition | Value  |  |  |
| Category 1                 | Question 3 |  | Equal To  | Yes    |  |  |
|                            |            |  |           |        |  |  |
|                            |            |  |           |        |  |  |
|                            |            |  |           |        |  |  |
|                            |            |  |           |        |  |  |
|                            |            |  |           |        |  |  |
|                            |            |  |           |        |  |  |
|                            |            |  |           |        |  |  |
|                            |            |  |           |        |  |  |
|                            |            |  |           |        |  |  |
|                            |            |  | ОК        | Cancel |  |  |

If all the Conditions are correct, click "OK" to save them.

12. Once all the Categories and Questions have been entered, click "Save".

**Category Instructions** 

Verification Questionnaires

Online URL: https://ostarasystems.knowledgebase.co/article.php?id=157